# การติดตั้งโปรแกรม RoadMatPro

ไฟล์สำหรับใช้ในการติดตั้งโปรแกรม RoadMatPro ดังรูปที่ 1 ประกอบด้วย

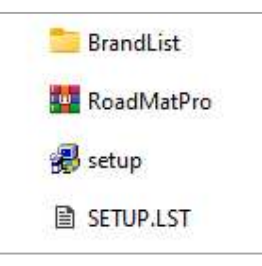

- 1. setup เป็นไฟล์ติดตั้งโปรแกรม
- 2. SETUP.LST เป็นไฟล์ประกอบสำหรับการติดตั้งโปรแกรม
- 3. RoadMatPro เป็นไฟล์บีดอัดที่เก็บข้อมูลของโปรแกรมที่จะต้องถูกติดตั้งลงในคอมพิวเตอร์
- 4. BrandList เป็นโฟลเดอร์ที่เก็บไฟล์โลโก้ ไฟล์ข้อมูลบุคลากร ไฟล์คู่มือการใช้

### รายละเอียดขั้นตอนการติดตั้งโปรแกรม อธิบายได้ดังต่อไปนี้

1. ดับเบิ้ลคลิกไฟล์ setup

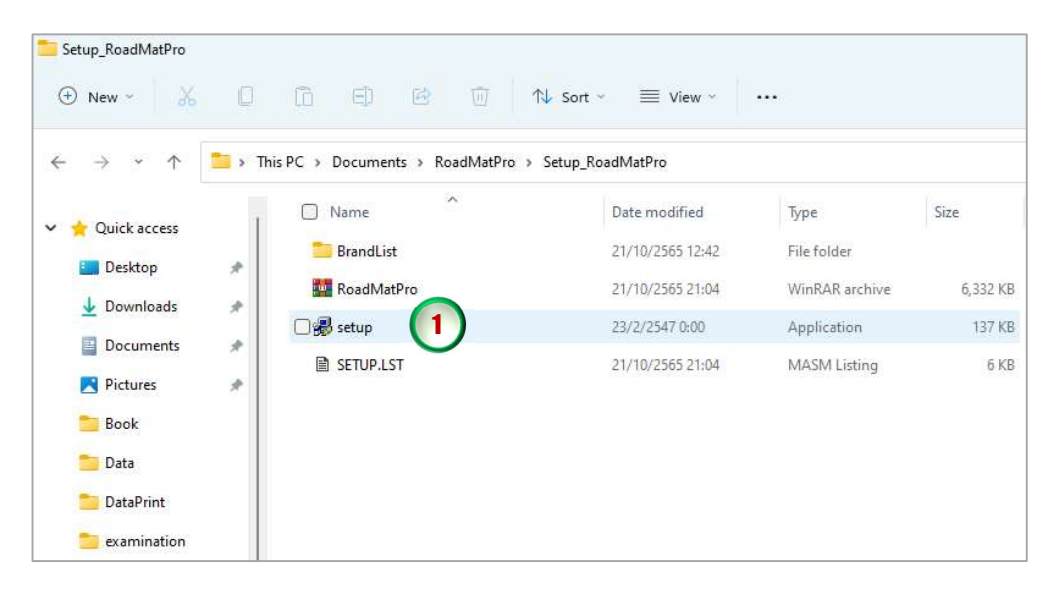

#### S-2 Install RoadMatPro

2. จะปรากฏหน้าจอดังรูปข้างล่างให้คลิกปุ่ม OK

| RoadMatPro version 1.0 Setup |                                                                                                    |   |
|------------------------------|----------------------------------------------------------------------------------------------------|---|
|                              |                                                                                                    |   |
|                              |                                                                                                    |   |
|                              |                                                                                                    |   |
|                              | 🔀 RoadMatPro version 1.0 Setup                                                                                                    | × |
|                              | Welcome to the RoadMatPro version 1.0 installation program.<br>Setup cannot install system files or update shared files if they are in use.<br>Before proceeding, we recommend that you dose any applications you may<br>be running. |   |
|                              | OK 2 Exit Setup                                                                                                    |   |
|                              |                                                                                                    |   |
|                              |                                                                                                    |   |
|                              |                                                                                                    |   |
|                              |                                                                                                    |   |
|                              |                                                                                                    |   |
|                              |                                                                                                    |   |

3. จะปรากฏหน้าจอดังรูปข้างล่าง ให้คลิกปุ่มรูปคอมพิวเตอร์

| RoadMatPro version 1.0 S         | etup                                               | ×                                 |
|----------------------------------|----------------------------------------------------|-----------------------------------|
| Begin the installation by clicki | ng the button below.                               |                                   |
| Click this destinate             | button to install RoadMatPro vers<br>on directory. | ion 1.0 software to the specified |
| C:\Program Files (x86)\Road      | MatPro\                                            | Change Directory                  |
|                                  | Evit Setun                                         | ĺ                                 |

4. จะปรากฏหน้าจอดังรูปข้างล่าง ให้คลิกปุ่ม Continue

| 1 |
|---|
|   |

5. หากในระหว่างการติดตั้งปรากฏหน้าจอดังรูปข้างล่าง ให้คลิกปุ่ม Yes

| Version Conflict                                                  |                                     | ×                                |
|-------------------------------------------------------------------|-------------------------------------|----------------------------------|
| A file being copied is not newer<br>system. It is recommended tha | than the file cur<br>tyou keep your | rently on your<br>existing file. |
| File name: 'C:\Windows\Syst                                       | em32 <mark>W</mark> SVCRT.D         | u'                               |
| Description: 'Windows NT CRT                                      | DLL                                 |                                  |
| Your version: '7.0.22000.1'                                       |                                     |                                  |
| Do you want to keep this file?                                    |                                     |                                  |
|                                                                   |                                     |                                  |
| 5 <u>Y</u> es                                                     | No                                  | No to <u>A</u> ll                |

6. เมื่อสิ้นสุดการติดตั้งโปรแกรมจะปรากฏหน้าจอดังรูปข้างล่าง ให้คลิกปุ่ม OK

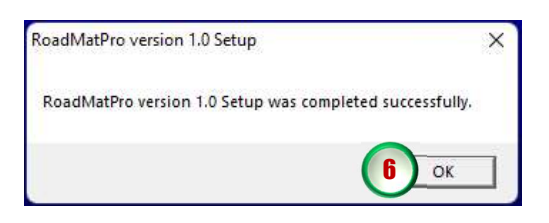

#### S-4 Install RoadMatPro

- 7. คัดลอกโฟลเดอร์ BrandList จากไฟล์ติดตั้ง
- 8. เปิดตำแหน่งที่จัดเก็บไฟล์โปรแกรม C:\Program Files (x86)\RoadMatPro ดังรูปข้างล่าง

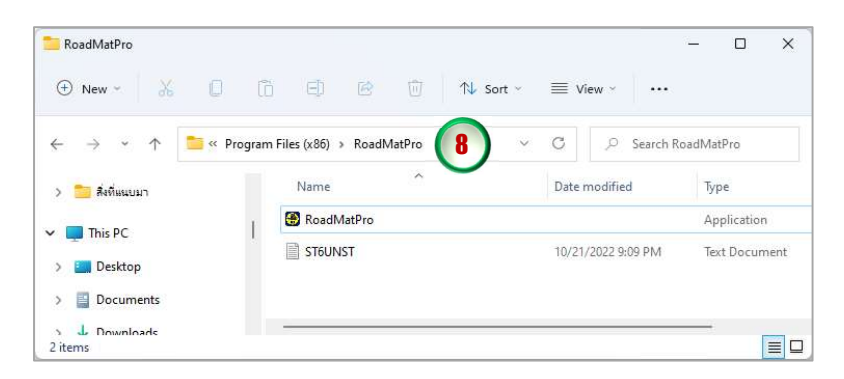

9. วางโฟลเดอร์ BrandList ที่คัดลอกไว้แล้วลงไปยังตำแหน่งที่จัดเก็บไฟล์โปรแกรม ดังรูปข้างล่าง

| RoadMatPro                                                                  |                               |                                      | - 0 ×                        |
|-----------------------------------------------------------------------------|-------------------------------|--------------------------------------|------------------------------|
| 🕀 New - 🔏 🔲                                                                 |                               | N Sort $\sim$ View $\sim$            |                              |
| $\leftrightarrow$ $\rightarrow$ $\checkmark$ $\uparrow$ $\square$ $\ll$ Pro | gram Files (x86) > RoadMatPro | <ul><li>C</li><li>の Search</li></ul> | RoadMatPro                   |
| > 🛅 สิ่งที่แนบมา                                                            | Name                          | Date modified                        | Туре                         |
| This DC                                                                     | BrandList 9                   | 10/21/2022 9:16 PM                   | File folder                  |
| > E Desktop                                                                 | ST6UNST                       | 10/21/2022 9:09 PM                   | Application<br>Text Document |
| > 📑 Documents<br>> 🖵 Downloads<br>Bitems 1 item selected                    |                               |                                      |                              |

10.เสร็จสิ้นการติดตั้งโปรแกรม RoadMatPro

11.สร้าง Shortcut โปรแกรมที่หน้าจอ Desktop จะปรากฏไอคอนโปรแกรม ดังรูปข้างล่าง

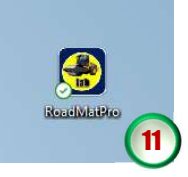

12.ทดลองใช้งานโปรแกรมโดยดับเบิ้ลคลิกที่ไอคอนโปรแกรม จะปรากฏหน้าจอดังรูปข้างล่าง

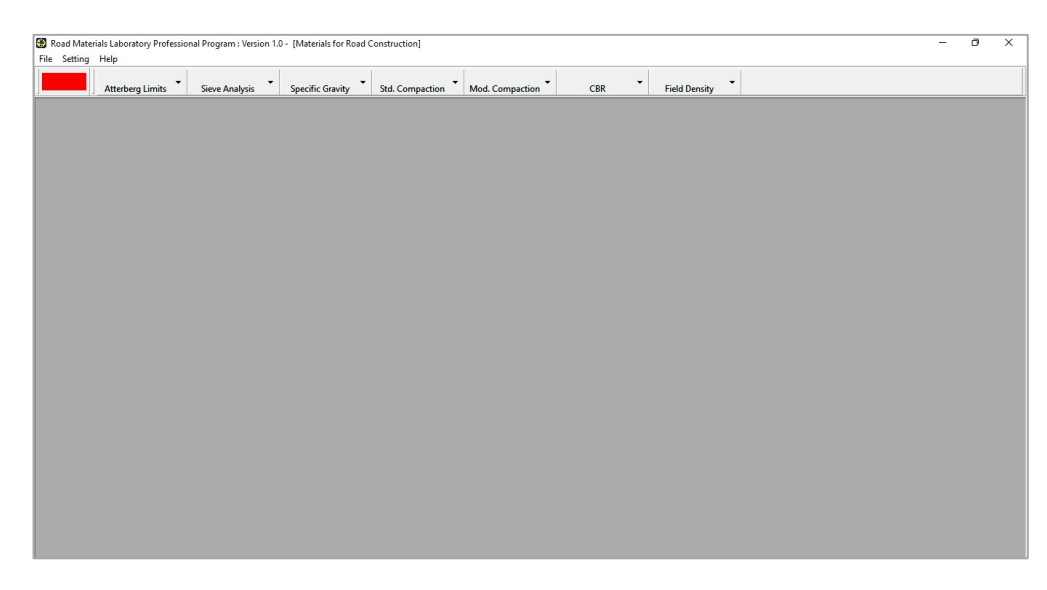

## <u>การแก้ไขปัญหาโปรแกรมไม่แสดงฟอนต์ภาษาไทย</u>

กรณีเปิดใช้งานโปรแกรม RoadMatPro แล้วไม่แสดงฟอนต์ภาษาไทยหรือพิมพ์ภาษาไทย ไม่ได้ ดังรูปข้างล่าง ให้ดำเนินการตามขั้นตอนดังต่อไปนี้

|                                                     |                       |             | There is a second second second second second second second second second second second second second second se | 0.51           |                                |                                         |
|-----------------------------------------------------|-----------------------|-------------|----------------------------------------------------------------------------------------------------|----------------|--------------------------------|-----------------------------------------|
| eneral Data                                         |                       |             |                                                                                                    |                | _                              |                                         |
| ient Name ?????? ?.????                             | ??? ?????             |             |                                                                                                    |                | Task No.                       | 0457_65                                 |
| niect Name 27777777777                              | 222222222222222       |             | Sample                                                                                                    |                | Tested by                      | 222222222222222222222222222222222222222 |
| 0000000 7 000                                       |                       | 222 2222222 |                                                                                                    | -              |                                |                                         |
| cation (((((((((                                    |                       |             | Date of Test  2                                                                                                 | 15 ตุลาคม 2565 | <ul> <li>Lhecked by</li> </ul> | hereinin un                             |
| Data Monitor Graph for<br>Liquid Limit Determinatio | Liquid Limit Determin | ation       |                                                                                                    |                |                                | -1                                      |
| Test No.                                            | 1                     | 2           | 3                                                                                                    | 4              | 5                              |                                         |
| Number of Blows                                     |                       |             |                                                                                                    | - ÷            |                                |                                         |
| Mass of can + wet soil, (g)                         |                       |             |                                                                                                    |                |                                |                                         |
| Mass of can + dry soil, (g)                         |                       |             |                                                                                                    |                |                                |                                         |
| Mass of can, (g)                                    |                       |             | -                                                                                                    |                |                                |                                         |
| Mass of water, (g)                                  |                       |             |                                                                                                    |                |                                |                                         |
| Mass of dry soil, (g)                               |                       |             |                                                                                                    |                |                                |                                         |
| Water content, (%)                                  |                       |             |                                                                                                    |                |                                |                                         |
| Plastic Limit Determination                         | on                    |             |                                                                                                    |                |                                |                                         |
| Test No.                                            | 1                     | 2           | 3                                                                                                    | 4              | 5                              |                                         |
| Mass of can + wet soil, (g)                         |                       |             |                                                                                                    |                |                                |                                         |
| Mass of can + dry soil, (g)                         |                       |             |                                                                                                    | 1              |                                |                                         |
| Mass of can, (g)                                    |                       |             |                                                                                                    |                |                                |                                         |
| Mass of water, (g)                                  |                       |             |                                                                                                    |                |                                |                                         |
| Mass of dry soil, (g)                               | 1                     |             |                                                                                                    |                |                                |                                         |
| Water content, (%)                                  |                       |             |                                                                                                    |                |                                | Calculate                               |
| Plastic Limit, (%)                                  |                       |             |                                                                                                    |                |                                | 1                                       |
| Average Plastic Limit, (%)                          |                       |             |                                                                                                    |                |                                | Print Proviou                           |
|                                                     |                       |             |                                                                                                    |                |                                | T HILL FIEVIEW                          |

1. เข้าไปยัง Settings จะปรากฏหน้าจอดังรูปข้างล่าง แล้วคลิกเลือก Time & Language

| ÷   | Settings                        |      |                                                                                              | -                                       | 0     | × |
|-----|---------------------------------|------|----------------------------------------------------------------------------------------------|-----------------------------------------|-------|---|
| R   | chu ket<br>geotech.ck@gmail.com | Syst | em                                                                                           |                                         |       |   |
| Fin | d a setting P                   |      | DESKTOP-V7CINEV<br>HP Pavilon 330 Convertible 14-dh1xxx<br>Rename @ Were benefits @ Manage @ | Windows Update<br>Last checked: 13 hour | s ago |   |
| 1 = | System                          |      |                                                                                              |                                         |       |   |
| 0   | Bluetooth & devices             |      | Display<br>Monitors, brightness, night light, display profile                                |                                         | >     |   |
| •   | Network & internet              |      |                                                                                              |                                         |       | 6 |
| 1   | Personalization                 | (1)  | Sound<br>Valume levels, output, input, sound devices                                         |                                         | >     |   |
|     | Apps                            | -    | Notifications                                                                                |                                         |       |   |
| :   | Accounts                        | Ų    | Alerts from apps and system                                                                  |                                         | >     |   |
| 9   | Time & language                 | D    | Focus assist                                                                                 |                                         |       |   |
| -   | Gaming                          | 0    | Notifications, automatic rulés                                                               |                                         | ĺ.    |   |
| ×   | Accessibility                   | Ċ    | Power & battery                                                                              |                                         | >     |   |
|     | Privacy & security              |      | sieep, balter y usage, balter y saver                                                        |                                         |       |   |
| •   | Windows Update                  | Ð    | Storage<br>Storage space, drives, configuration rules                                        |                                         | >     |   |
|     |                                 | ¢    | Nearby sharing<br>Discoverability, received files location                                   |                                         | >     |   |

2. จะปรากฏหน้าจอดังรูปข้างล่าง ให้คลิกเลือก Language & region

| ¢   | Settings<br>chu ket           | Time & language                                                                          | - | o | × |
|-----|-------------------------------|------------------------------------------------------------------------------------------|---|---|---|
|     | geotech.ck@gmail.com          |                                                                                          |   |   |   |
| Fir | d a setting P                 | Date & time<br>Time zones, automatic clock settings, calendar display                    |   | > |   |
|     | System<br>Bluetooth & devices | Re Language & region<br>Windows and some apps format dates and time based on your region |   | > |   |
| •   | Network & internet            | Touch keyboard, text suggestions, preferences                                            |   | > |   |
|     | Apps                          | Speech         Speech language, speech recognition microphone setup, voices              |   | > |   |
| :   | Accounts                      |                                                                                          |   |   |   |
| 1 3 | Time & language               |                                                                                          |   |   |   |
|     | Gaming                        |                                                                                          |   |   |   |
| ×   | Accessibility                 |                                                                                          |   |   |   |
|     | Privacy & security            |                                                                                          |   |   |   |
| 0   | Windows Update                |                                                                                          |   |   |   |
|     |                               |                                                                                          |   |   |   |
|     |                               |                                                                                          |   |   |   |

3. จะปรากฏหน้าจอดังรูปข้างล่าง ให้เลือก Administrative language settings

| ← Settings                                        |                                                                                                   | -                   | o × |
|---------------------------------------------------|---------------------------------------------------------------------------------------------------|---------------------|-----|
| chu ket<br>geotech.ck@gmail.com                   | Time & language > Language & region                                                               |                     |     |
| Find a setting P                                  | Region                                                                                            |                     |     |
| System                                            | Country or region     Windows and apps might use your country or region to give you local content | Thailand 🗸          |     |
| Bluetooth & devices                               | Regional format<br>Windows and some apps format dates and times based on your regional format     | Thai (Thailand) 🛛 🗸 | ~   |
| Personalization                                   | Related settings                                                                                  |                     |     |
| Apps                                              | Typing<br>Spell check, autocorrect, text suggestions                                              |                     | >   |
| Time & language                                   | Administrative language settings                                                                  |                     | ø   |
| <ul> <li>Gaming</li> <li>Accessibility</li> </ul> | $\mathbf{\nabla}$                                                                                 |                     |     |
| Privacy & security                                | Help with Language & region                                                                       |                     | ^   |
| Windows Update                                    | Choosing language settings for your keyboard                                                      |                     |     |
|                                                   | Get help                                                                                          |                     |     |

4. จะปรากฏหน้าจอดังรูปข้างล่าง ให้คลิกปุ่ม Change system locale...

| Welcome screen and new user                                                                                                    | accounts                                                                                                    |
|----------------------------------------------------------------------------------------------------|----------------------------------------------------------------------------------------------------|
| View and copy your internatio<br>accounts and new user accou                                                                                                    | onal settings to the welcome screen, system<br>ints.                                                           |
|                                                                                                    | Copy settings                                                                                                  |
| Language for non-Unicode pro                                                                                                    | grams                                                                                                    |
| The second second | construction of the second second second second second second second second second second second second second |
| Inis setting (system locale) co<br>text in programs that do not s<br>Current language for non-Uni<br>English (United States)                                                                                                    | icode programs:                                                                                                |
| Inis setting (system locale) cc<br>text in programs that do not s<br>Current language for non-Uni<br>English (United States)<br>ไม่แสดงผลภาษาไทย                                                                                                    | icode programs:                                                                                                |
| Inis setting (system locale) cc<br>text in programs that do not s<br>Current language for non-Uni<br>English (United States)<br>ไม่แสดงผลภาษาไทย                                                                                                    | icode programs:                                                                                                |

 จะปรากฏหน้าจอดังรูปข้างล่าง ให้คลิกที่หัวลูกศรชี้ลงจะปรากฏรายการภาษาต่าง ๆ ให้เลือก Thai (Thailand) แล้วคลิกปุ่ม OK

| Region settings                                                                                                    | ×                                                     |
|----------------------------------------------------------------------------------------------------|-------------------------------------------------------|
| elect which language (system locale) to use when<br>hat do not support Unicode. This setting affects al<br>omputer. | displaying text in programs<br>I user accounts on the |
| urrent system locale:                                                                                               |                                                       |
| English (United States)                                                                                             | <b>(5.1)</b> ~                                        |
| Region Settings                                                                                                    | ×                                                     |
| Select which language (system locale) to use when d that do not support Unicode. This setting affects all u         | isplaying text in programs<br>iser accounts on the    |
| computer.                                                                                                    |                                                       |
| Current system locale:                                                                                              |                                                       |

6. จะปรากฏหน้าจอดังรูปข้างล่าง คลิกปุ่ม Restart now รอจนคอมพิวเตอร์เปิดใช้งาน

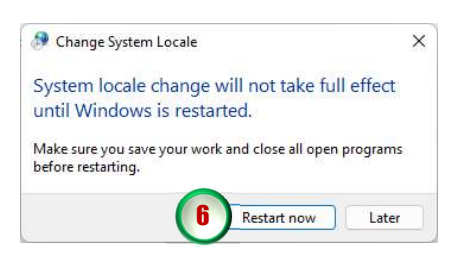

 ลองเปิดใช้งานโปรแกรมใหม่ จะแสดงฟอนต์ภาษาไทยโปรแกรมสามารถแสดงฟอนต์ภาษาไทยได้ แล้ว ดังรูปข้างล่าง

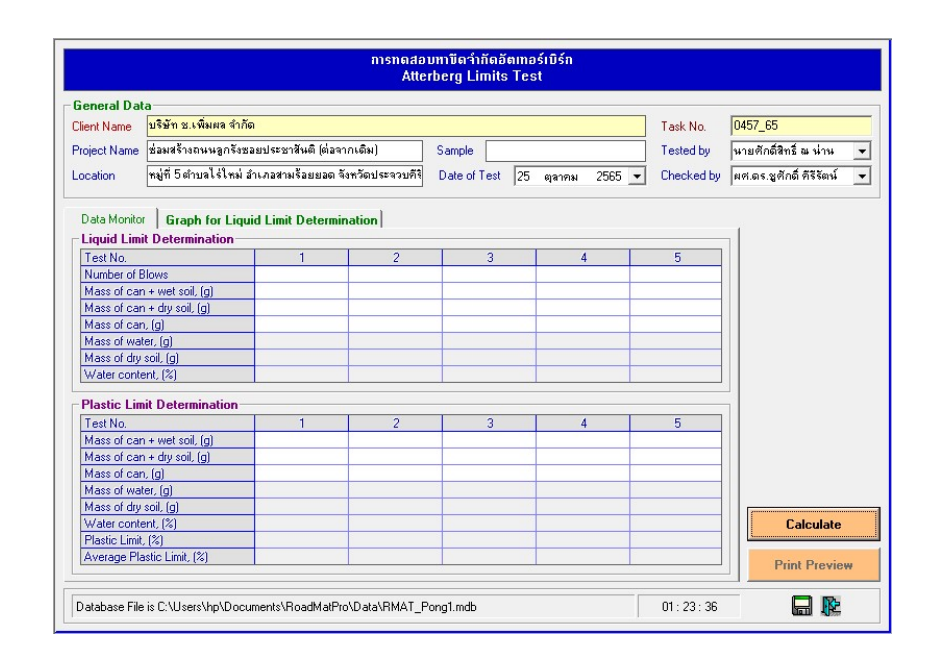